| AK<br>Kappenberg     | <b>ChemRech</b><br>Der mächtige "Rechenschieber" des Chemikers |                       |       | Info        | X201 |
|----------------------|----------------------------------------------------------------|-----------------------|-------|-------------|------|
|                      |                                                                |                       |       |             |      |
| Kategorie            | Rechnen und Nachschlagen                                       |                       |       |             |      |
| Übungsmodus          | -                                                              | Testmodus             | -     |             |      |
| Schwierigkeitsgrade  | -                                                              | wählbare Aufgabenzahl | -     |             |      |
| Aktueller Notenstand | -                                                              | Highscore             | -     |             |      |
| Musik zur Belobigung | -                                                              | spezielle Hilfen:     | AK-PS | SE, AK-Rech | nner |

#### Programmbeschreibung

Steuerung durch Master

Eignung für Whiteboard

Besonderheit:

Chemisches Rechnen vereint alles unter einer einfachen Oberfläche. Eine Vielzahl von chemischen Berechnungen hilft dem Anwender so beispielsweise bei der perfekten Kontrolle von Hausaufgaben. Aber auch viele andere im Chemieunterricht anfallenden Rechnungen lassen sich mit ChemRech durchführen.

- Reaktionsgleichungen einrichten
- Berechnung von Formelmassen (molaren Massen)

ia

ja, nur Programmaufruf

- Molrechner (Stoffmengen/Massen/Volumen)
- Rechnungen mit dem Mischungskreuz
- Gehaltsberechnungen bei Titrationen
- pH-Rechner (Säuren/Basen/Gemische)
- Berechnung thermodynamischer Größen

nein

- Potenzialberechnungen
- Löslichkeiten

Auswertung im Master

**AK Minilabor** 

- Wissenschaftlicher Formelrechner
- Periodensysteme

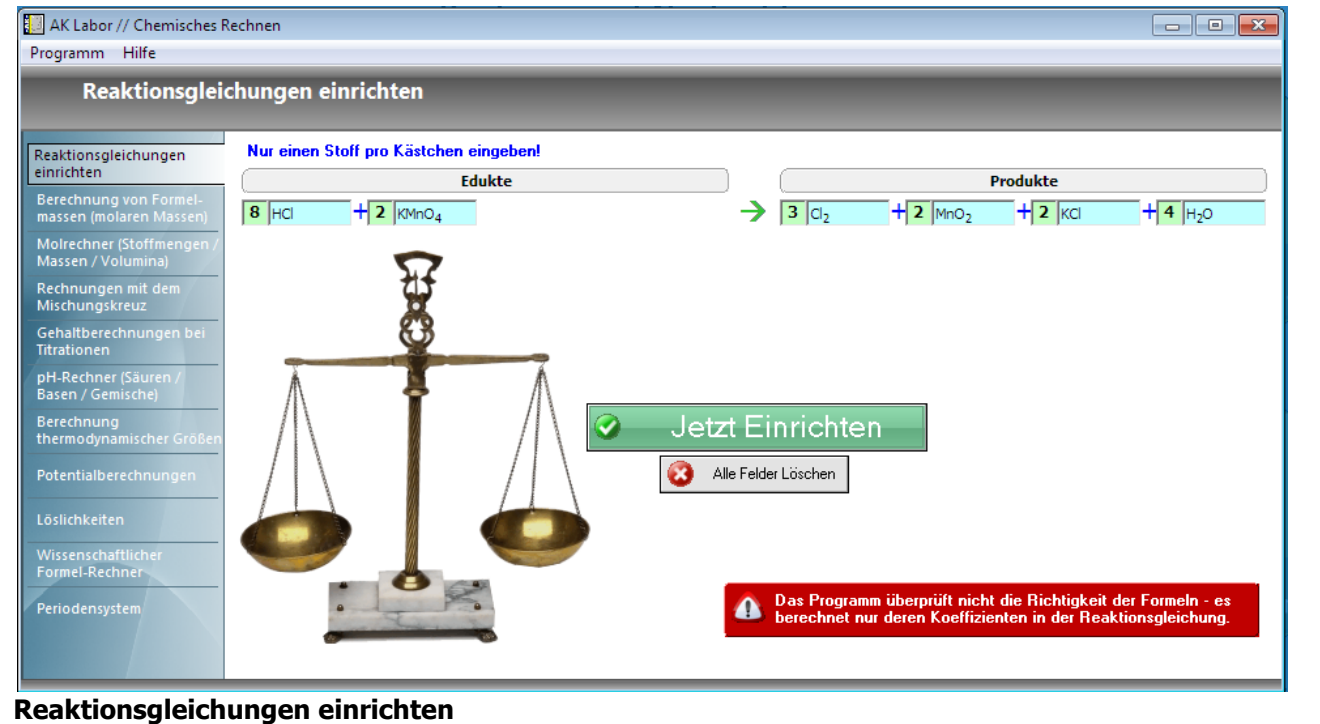

Man gibt die Edukte und die Produkte einer chemischen Reaktion mit der "AK-Chemie-Tastatur" ein. Nach dem Klick auf "Jetzt Einrichten" werden, sofern die Eingaben formal richtig waren, sofort die Koeffizienten ausgerechnet und angegeben.

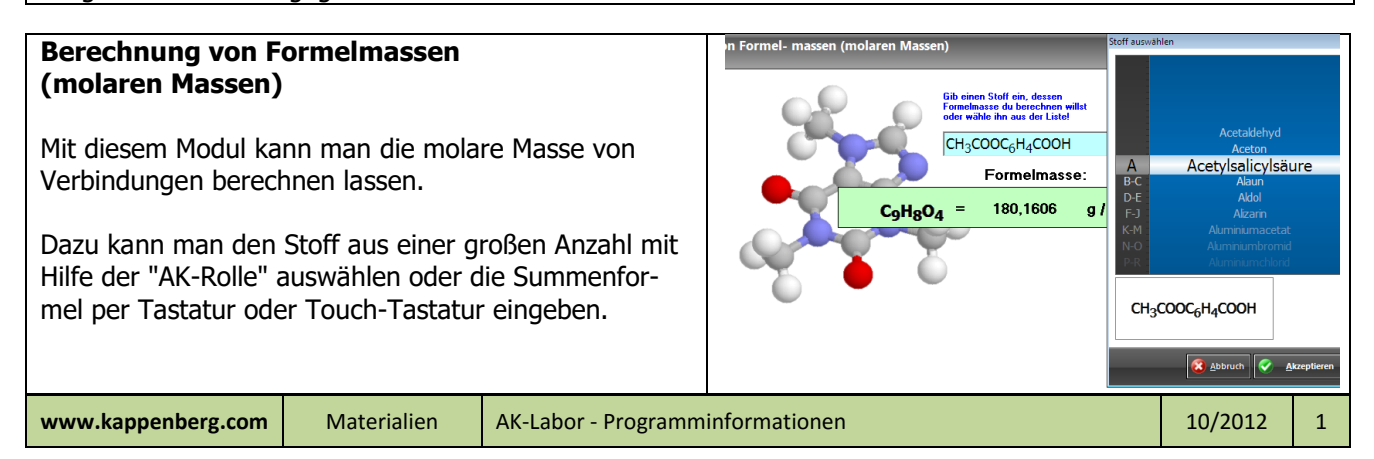

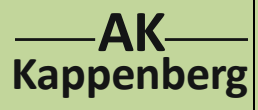

## **ChemRech** Der mächtige "Rechenschieber" des Chemikers

Info X201

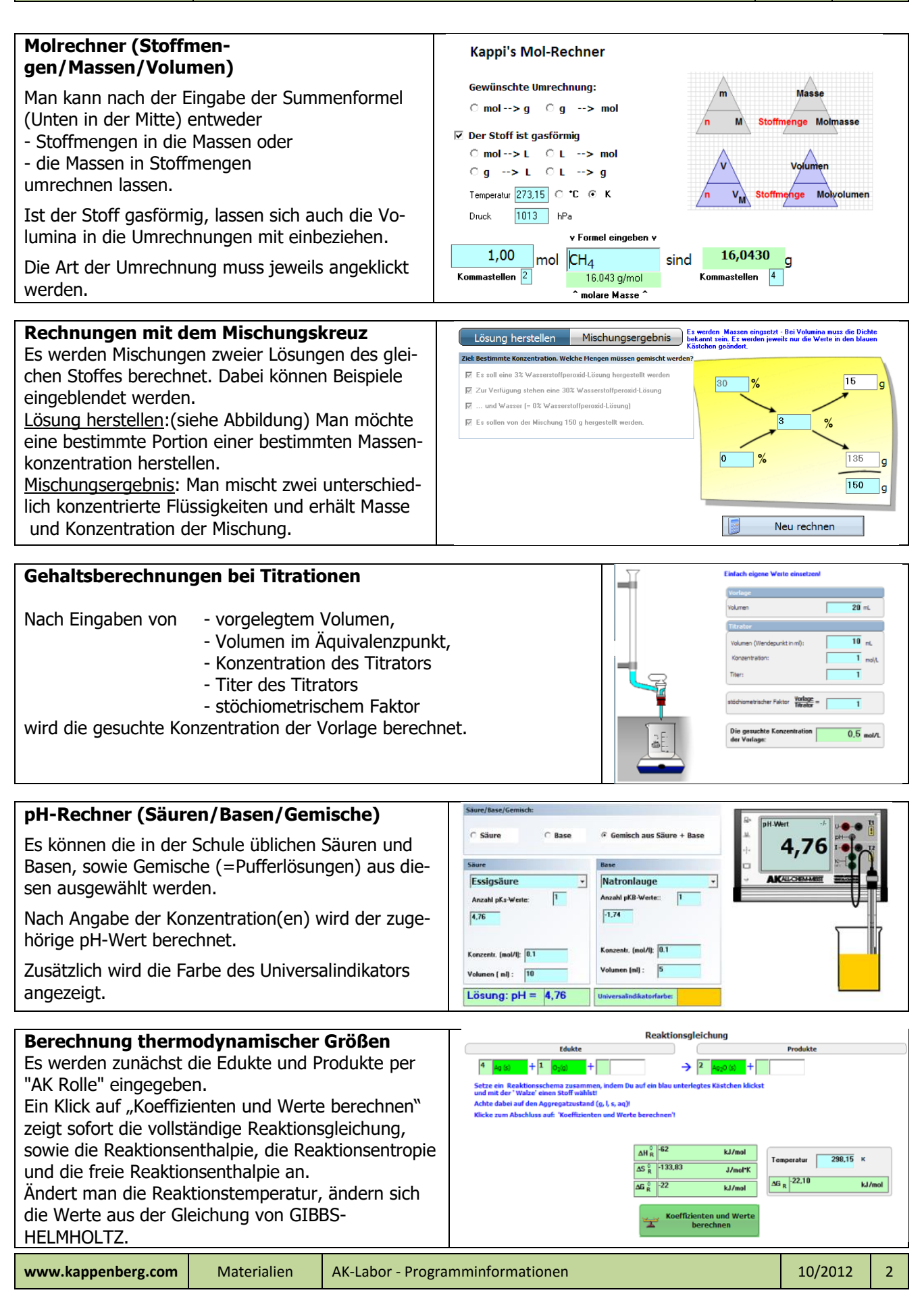

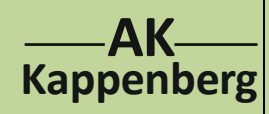

# **ChemRech** Der mächtige "Rechenschieber" des Chemikers

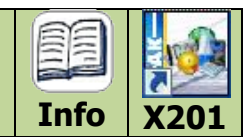

. 1.412538E-05

e(01)

#### Potenzialberechnungen

Gegeben ist eine galvanische Zelle, bei der in beiden Halbzellen (mit der AK Rolle) vorgegebene Redoxpaare und die Konzentrationen der Lösungen geändert werden können.

Die Potenzialdifferenz wird berechnet und in der Skizze angegeben, wo sich Minus- und Pluspol befinden.

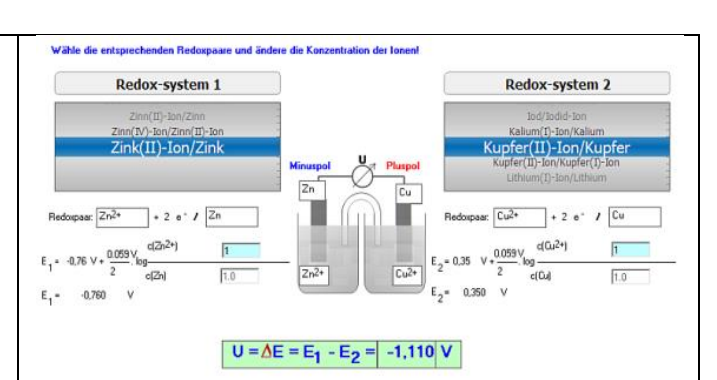

Bodenkörper - Ionen

Silberchlorid

sich 2.019920

c(Ag+) = 1.412538E-05

## Löslichkeiten

Von den im Chemieunterricht vorkommenden schwer löslichen Verbindungen kann eine auf der AK-Rolle ausgewählt werden.

Es wird berechnet, welche Masse der Verbindung in  $V(L\ddot{o}sung) = 1 L$  gelöst ist.

Die Konzentration c der einzelnen Ionen in der Lösung wird ebenfalls angegeben.

### Wissenschaftlicher Formelrechner

Hier lassen sich wissenschaftliche Formeln direkt als Terme eingeben und lösen.

Man kann auch den **AK-Rechner**, der die für Chemie wichtigen Funktionen und Speicher enthält, aufrufen.

Beim AK-Rechner kann auf Wunsch ein Periodensystem geöffnet und z.B. die molare Masse übergeben werden. z.B.: CH<sub>4</sub> (Abb.)

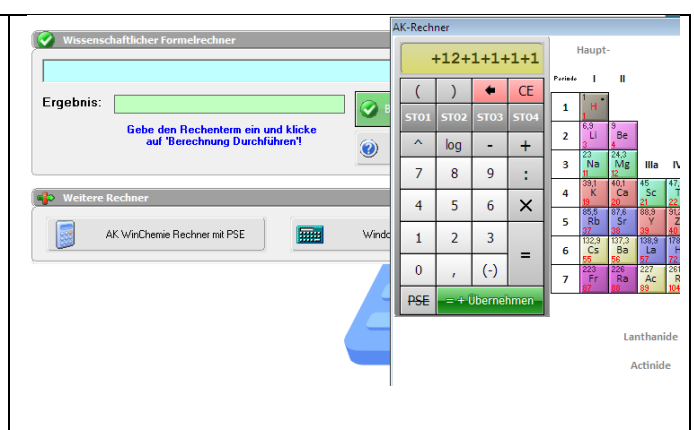

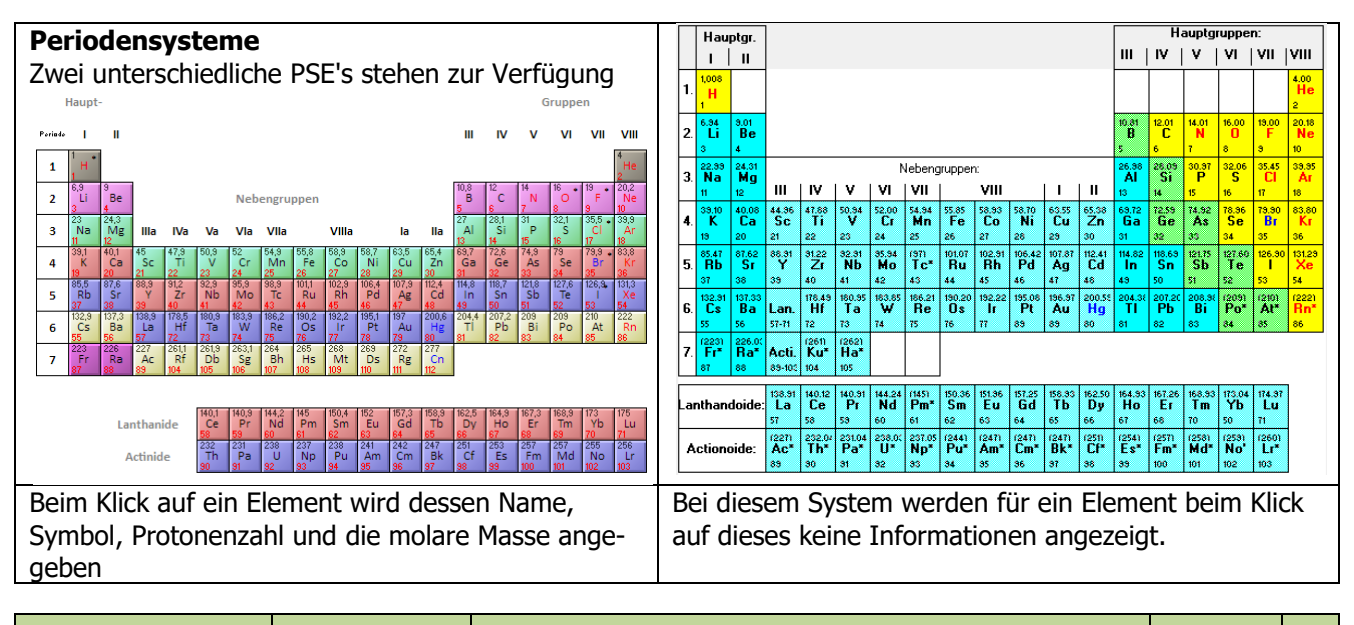

www.kappenberg.com

Materialien

10/2012

3

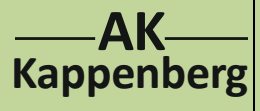

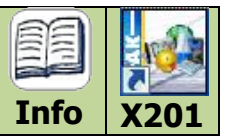

| Aufruf von Che | emRech:                                                                   |
|----------------|---------------------------------------------------------------------------|
| AK Labor:      | von der Homepage AK Kappenberg herunterladen und am PC installieren       |
|                | http://www.kappenberg.com                                                 |
| AK MiniLabo    | r: Sie können nur Teile von ChemRech direkt ansehen per Internet (HTML5): |
|                | Wissenschaftlicher Formelrechner:                                         |
|                | http://www.kappenberg.com/akminilabor/apps/rechner.html                   |
|                |                                                                           |
|                | pH-Rechner:                                                               |
|                | http://www.kappenberg.com/akminilabor/apps/phrechner.html                 |
|                |                                                                           |
|                | Molrechner:                                                               |
|                | http://www.kappenberg.com/akminilabor/apps/molrechner.html                |